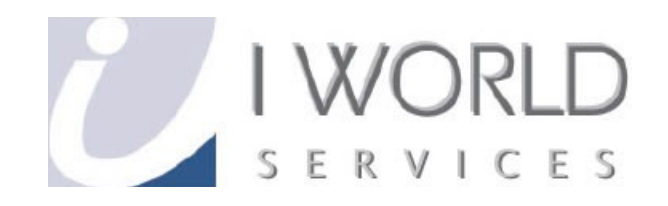

# **User Guide** Disable Spam Filtering

**IWorld Services (Singapore) Pte Ltd** 

## **Content Page**

| Disabling SpamAssassin and Spam Filters |   |
|-----------------------------------------|---|
| Disabling SpamAssassin                  | 3 |
| Deleting Spam Filters                   | 6 |

\*Please note, once the Spam Filtering Feature had been deleted/removed, all emails will be send to the destinate email address instead of the Spam Email Account.

#### **Disabling SpamAssassin and Spams Filters**

#### A) Disabling SpamAssassin

1.Open your Internet Explorer (Mozilla Fire Fox, Safari, etc.)

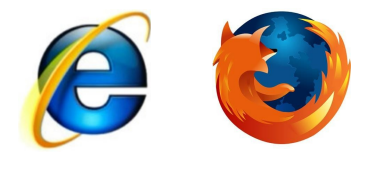

2.

2. In the address bar, type in <u>www.<your domain name>/cpanel</u> Eg. www.myowndomainname.com/webmail

| <i>(2</i> ) c | Panel@ | 211 - V | /indows In | ternet E | Explorer        |                                        |
|---------------|--------|---------|------------|----------|-----------------|----------------------------------------|
| G             | 0      | - 🦲     | www.myown  | domainn  | name.com/cpanel | <ul> <li>▼ </li> <li>&gt; ×</li> </ul> |
| File          | Edit   | View    | Favorites  | Tools    | Help            |                                        |

# 3. Follow after will be a pop up as shown below Eg.

| Authenticatio | n Required                                                                                                | × |
|---------------|----------------------------------------------------------------------------------------------------|---|
| ?             | A username and password are being requested by http://myowindomainname.com :2082. The site says: "cPanel" |   |
| User Name:    |                                                                                                    |   |
| Password:     |                                                                                                    |   |
|               | OK Cancel                                                                                                 |   |

4. The means of the pop out window is to request your "User Name" and "Password". The username and password will be send to you by Iworld Hosting Team. Please key it in and click the "OK" button.

Eg. User Name : myowndomainname, Password : <default, unless you have changed it>

| Authenticatio | on Required                                                                                               | × |
|---------------|----------------------------------------------------------------------------------------------------|---|
| ?             | A username and password are being requested by http://myowindomainname.com :2082. The site says: "cPanel" |   |
| User Name:    | myowndomainname                                                                                           |   |
| Password:     | •••••                                                                                                    |   |
|               | OK Cancel                                                                                                 |   |

5. After which, the page will load into the Home Page of your web hosting Control Panel Eg.

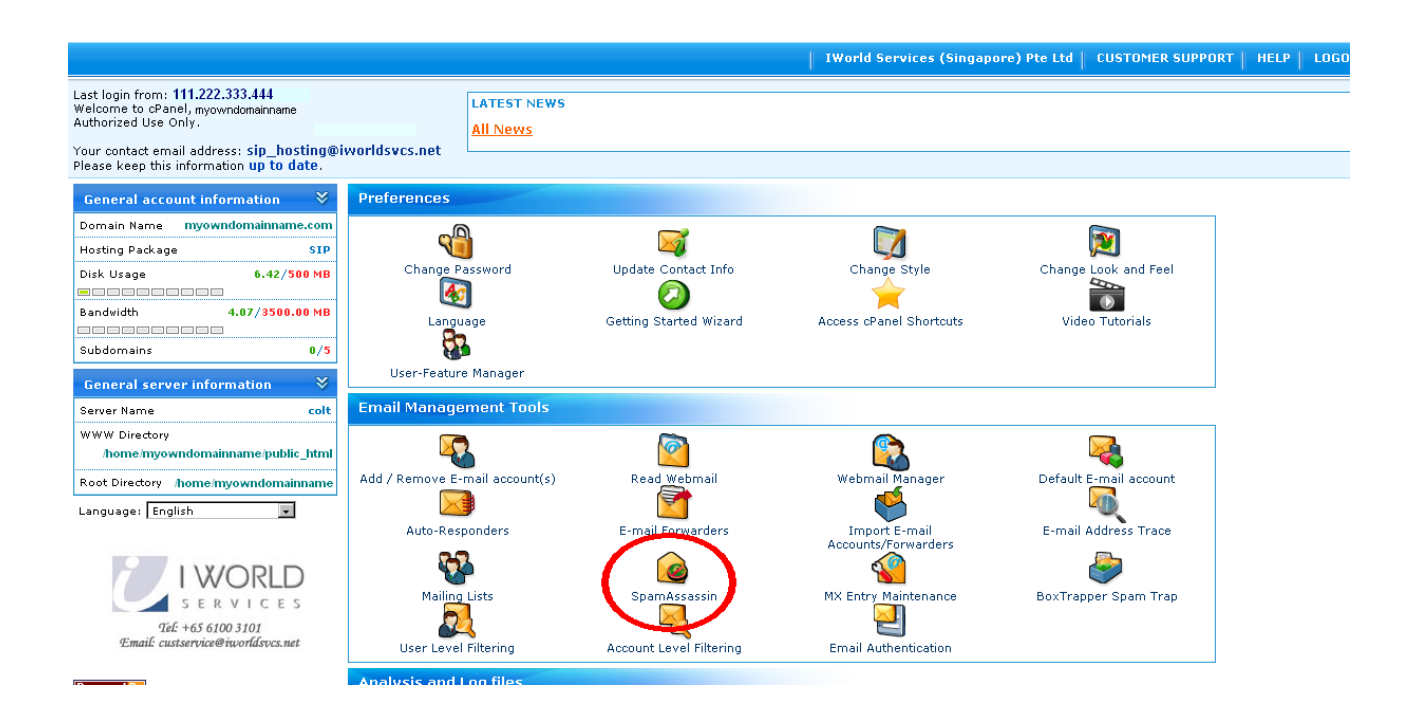

6. Firstly, click on the "SpamAssassin" icon under "Email Management Tools". Eg.

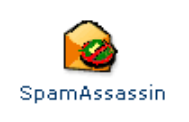

7. Next, click on "Disable SpamAssassin"

| ent Tools :: SpamAssassin<br>ed email filtering system that attempts to identify spam messages based on the content of the email's headers and body.<br>ty Enabled.<br>abled<br>e messages marked as spam. First set the number of hits required before mail is considered spam.<br>Ig. The higher the number, the more conservative the setting.)<br>feletion of spam. | -09 110 |                                                                                                    |
|----------------------------------------------------------------------------------------------------|---------|----------------------------------------------------------------------------------------------------|
| ed email filtering system that attempts to identify spam messages based on the content of the email's headers and body.  by Enabled e messages marked as spam. First set the number of hits required before mail is considered spam. Ig. The higher the number, the more conservative the setting.)  feletion of spam.                                                  | 0       | Email Management Tools :: SpamAssassin                                                                                                    |
| <b>abled</b><br>e messages marked as spam. First set the number of hits required before mail is considered spam.<br>Ig. The higher the number, the more conservative the setting.)<br>Ieletion of spam.                                                                                                    | SpamA   | ssassin is an automated email filtering system that attempts to identify spam messages based on the content of the email's headers and body. |
| abled<br>e messages marked as spam. First set the number of hits required before mail is considered spam.<br>Ig. The higher the number, the more conservative the setting.)<br>Jeletion of spam.                                                                                                    | Spam    | Assassin™                                                                                                    |
| abled<br>e messages marked as spam. First set the number of hits required before mail is considered spam.<br>ng. The higher the number, the more conservative the setting.)<br>deletion of spam.                                                                                                    | Span    | Assassin is currently Enabled.                                                                                                    |
| abled<br>e messages marked as spam. First set the number of hits required before mail is considered spam.<br>ig. The higher the number, the more conservative the setting.)<br>deletion of spam.                                                                                                    | Dis     | able SpamAssassin                                                                                                    |
| abled<br>e messages marked as spam. First set the number of hits required before mail is considered spam.<br>Ig. The higher the number, the more conservative the setting.)<br>deletion of spam.                                                                                                    |         |                                                                                                    |
| abled<br>re messages marked as spam. First set the number of hits required before mail is considered spam.<br>ng. The higher the number, the more conservative the setting.)<br>deletion of spam.                                                                                                    | Filte   | rs                                                                                                    |
| e messages marked as spam. First set the number of hits required before mail is considered spam.<br>Ig. The higher the number, the more conservative the setting.)<br>deletion of spam.                                                                                                    | Span    | Auto Delete is Disabled                                                                                                    |
| ng. The higher the number, the more conservative the setting.)<br>deletion of spam.                                                                                                    | You c   | an automatically delete messages marked as spam. First set the number of hits required before mail is considered spam.                       |
| deletion of spam.                                                                                                    | (Note   | : 5 is the default setting. The higher the number, the more conservative the setting.)                                                       |
| Jeletion of spam.<br>1                                                                                                    | Scor    | e 5 🗸                                                                                                    |
| deletion of spam.<br>n                                                                                                    | Aut     | o-Delete Spam                                                                                                    |
| deletion of spam.<br>n                                                                                                    |         |                                                                                                    |
| n                                                                                                    | Үси п   | nay also disable auto-deletion of spam.                                                                                                    |
|                                                                                                    | Dis     | able Auto-Delete Spam                                                                                                    |
|                                                                                                    | Dis     | able Auto-Delete Spam                                                                                                    |

8. The SpamAssassin is DISABLED. eg.

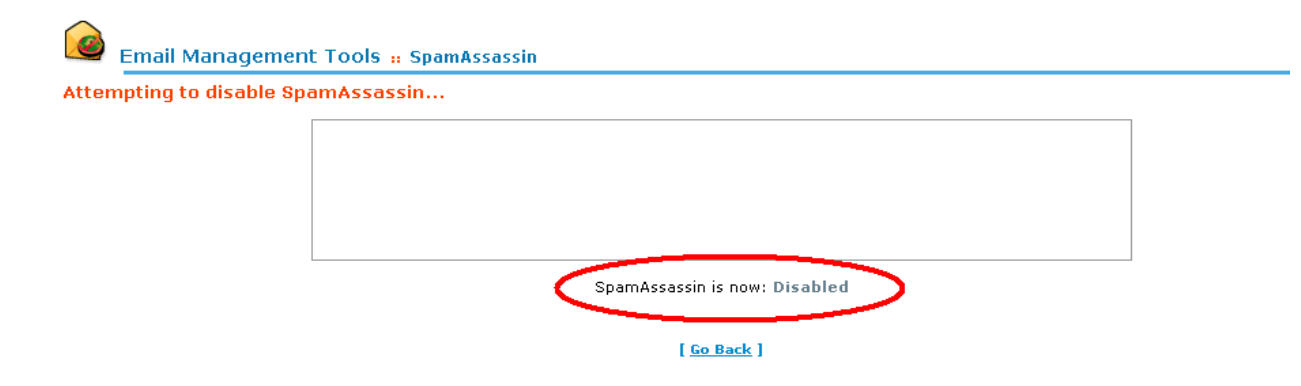

9. Now, go back to the SpamAssassin page by clicking on the " [ <u>Go Back</u> ] " eg.

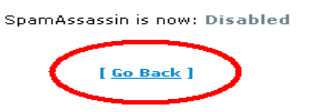

10. Next, click on the "Account Level Filtering" on the left hand side of the page. eg.

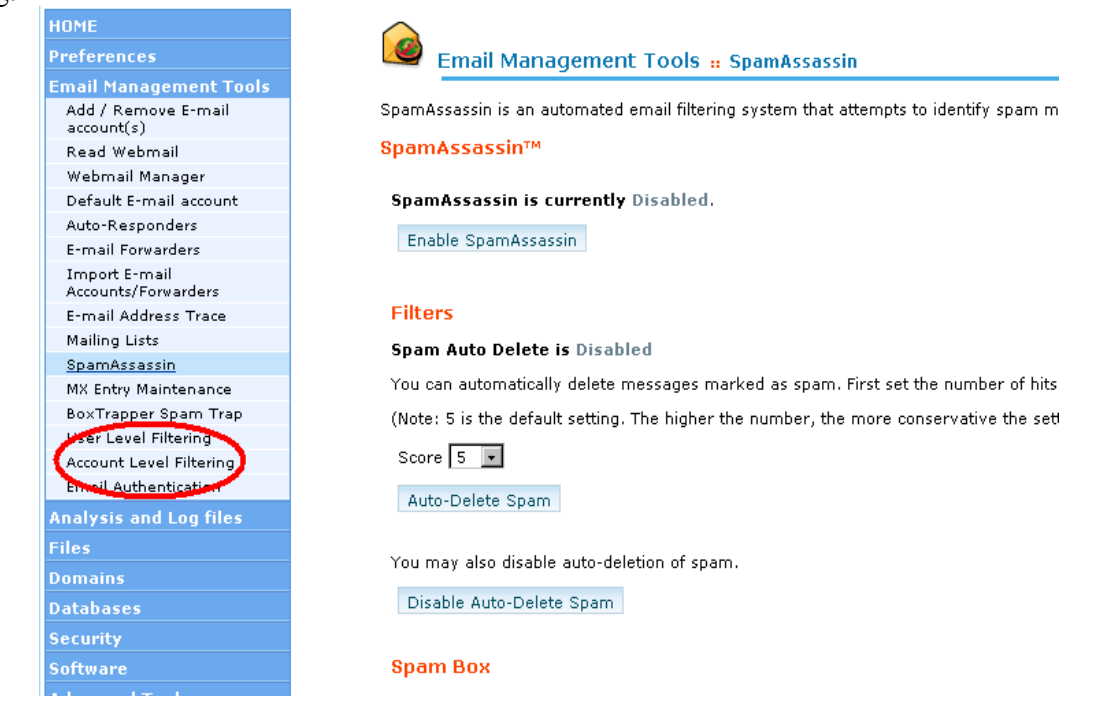

11. It will load into a page like below. After that then click on "Delete" beside the Spam Rules (filter). You need to delete each filter one at the time until left the last filter to delete it all away.

| eg.                                                                                 |                                            |  |
|-------------------------------------------------------------------------------------|--------------------------------------------|--|
| Email Management Tools :: Account Level Filtering : Edit Filter                     | s for All Mail On Your Account             |  |
| ?                                                                                   |                                            |  |
| Edit Filters for All Mail On Your Account                                           |                                            |  |
| Create Filter                                                                       |                                            |  |
| Create a new Filter                                                                 |                                            |  |
| Current Filters                                                                     | $\frown$                                   |  |
| Filter Name                                                                         | Actions                                    |  |
| spam_rule_one                                                                       | Edit Delete                                |  |
| spam_rule_two                                                                       | Edit Delete                                |  |
|                                                                                     |                                            |  |
| Filter Test                                                                         | $\sim$                                     |  |
| Note Note                                                                           |                                            |  |
| Enter a complete e-mail message (including headers) below to see how it will be pro | ocessed with the current filters in place. |  |
| <br>                                                                                |                                            |  |

Retrieving Spam's Emails (Private & Confidential)

12. Next, confirmation of the respective Spam Rule (filter) to be deleted away by clicking "YES" eg.

| lter Deletion         |                                       |  |
|-----------------------|---------------------------------------|--|
| e you sure you wish t | o delete <i>spam_rule_one</i> filter? |  |
| Yes No                |                                       |  |
|                       |                                       |  |

13. The result of the deleted rule (filter) will be shown like this, click go back. Repeat step 11 until all filter is removed.

eg.

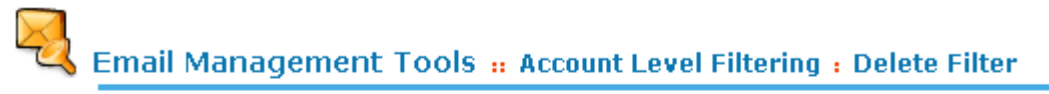

spam\_rule\_one has been deleted.

When all the filters are deleted, you have SUCCESSFULLY DISABLED THE SPAM FEATURE!

14. Click "LOGOUT" at the top right hand corner of the page to exit your cpanel eg.

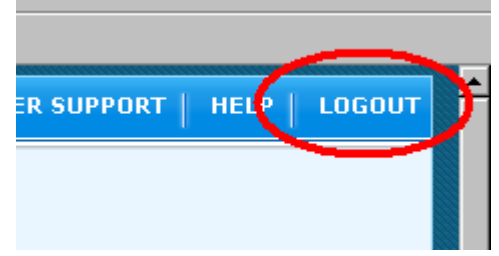

## THE END.

Go Bac